## 熊本県への指名願提出状況 確認方法

- ① インターネット検索エンジン(Yahoo、Google 等)で【熊本県 入札情報公開サービス】と検索
- ② 【熊本県入札情報公開サービスシステム】をクリック
- ③ 入札情報公開サービス入口で【■工事・コンサル】をクリック
- ④ 【熊本県】をクリック
- ⑤ 【有資格者情報の検索】をクリック
- ⑥ 検索画面に関係企業の情報を入力し、検索

有資格者情報に該当企業名が表示された場合は、熊本県へ指名願提出あり。調査票へ記入が必要。 有資格者情報に該当企業名が表示されなかった場合は、熊本県へ指名願提出なし。調査票への記入不要。 ※例年、関係企業の住所が変更されている場合がありますので、提出前に一度ご確認をお願いします。

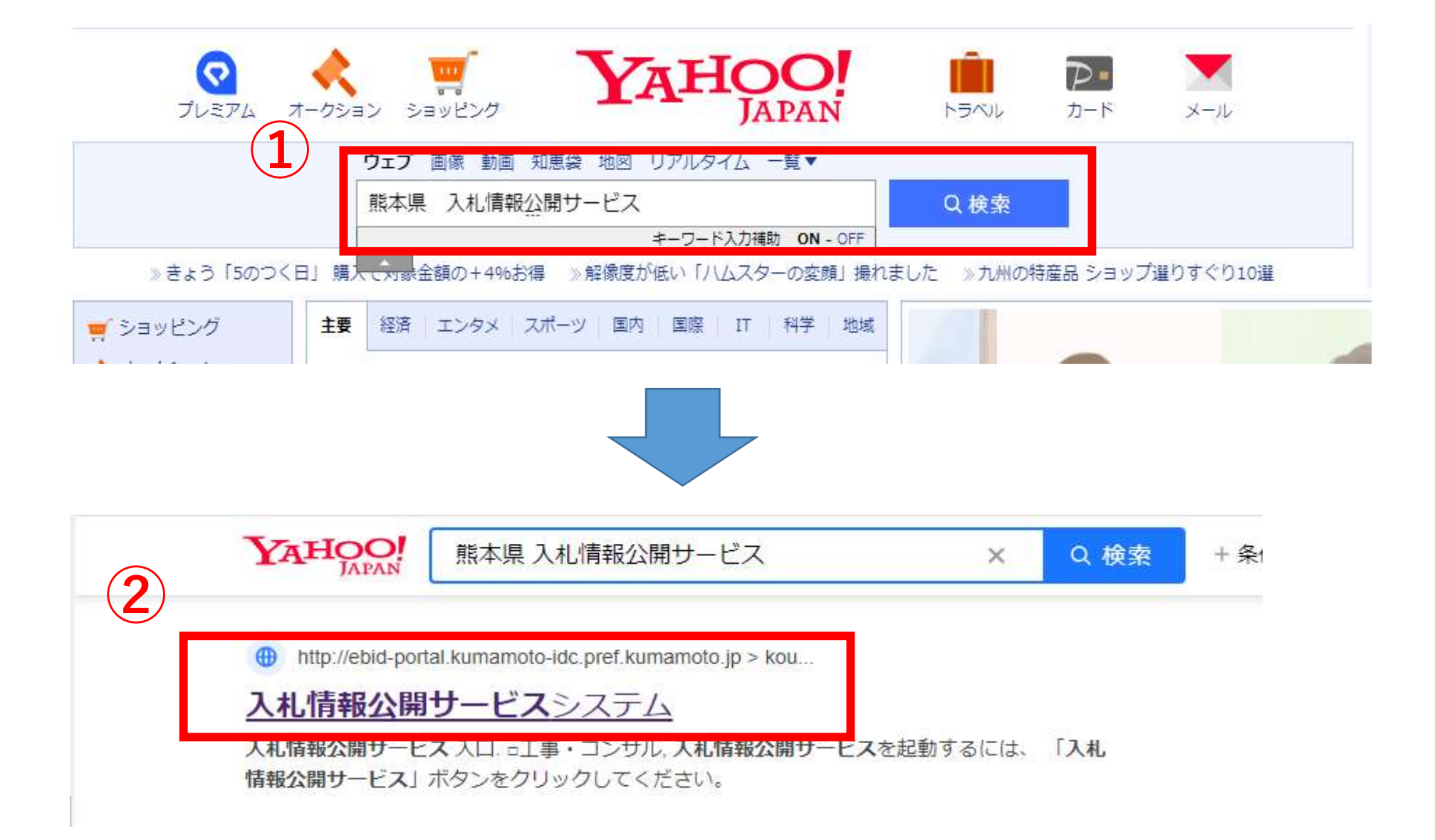

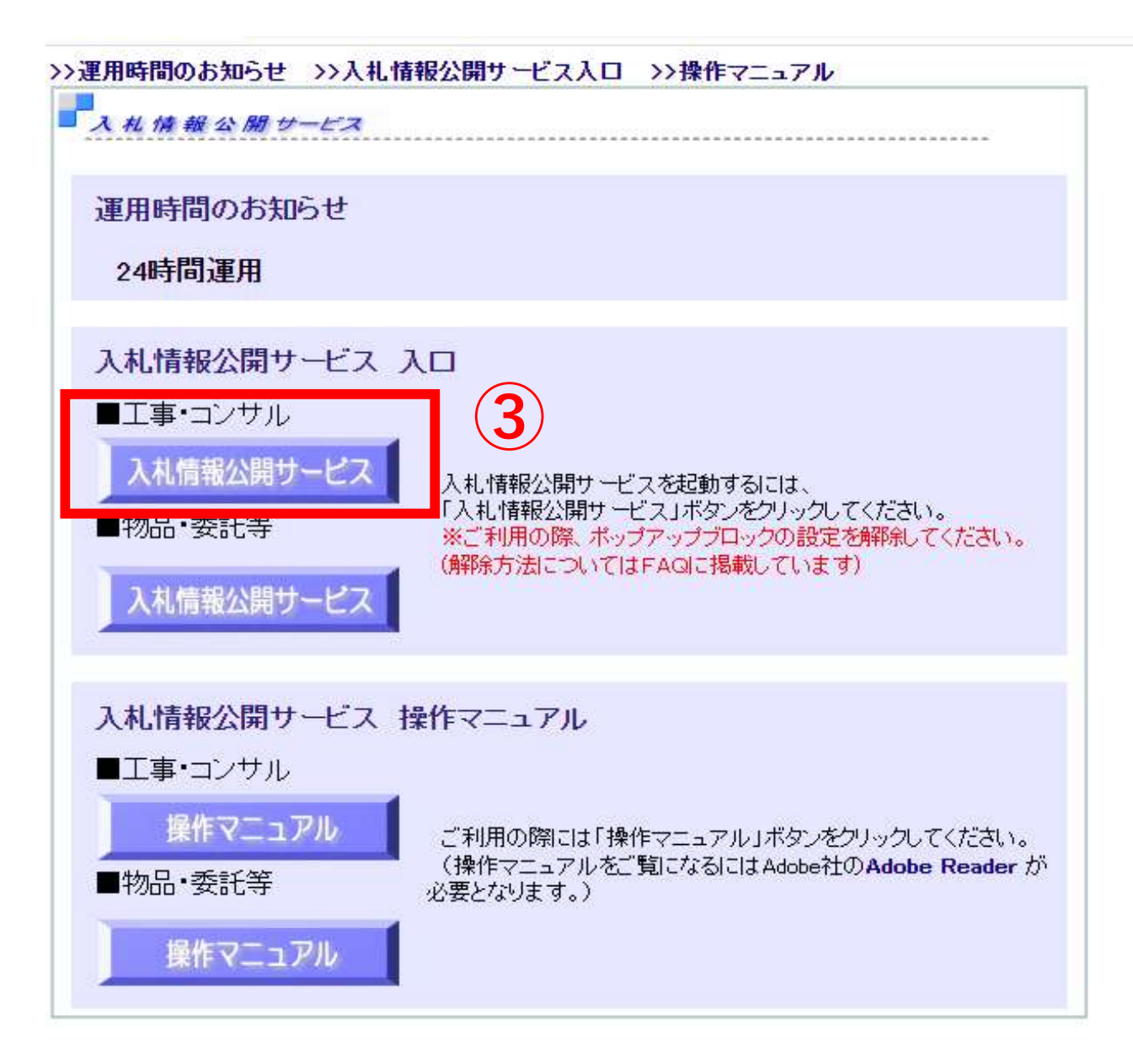

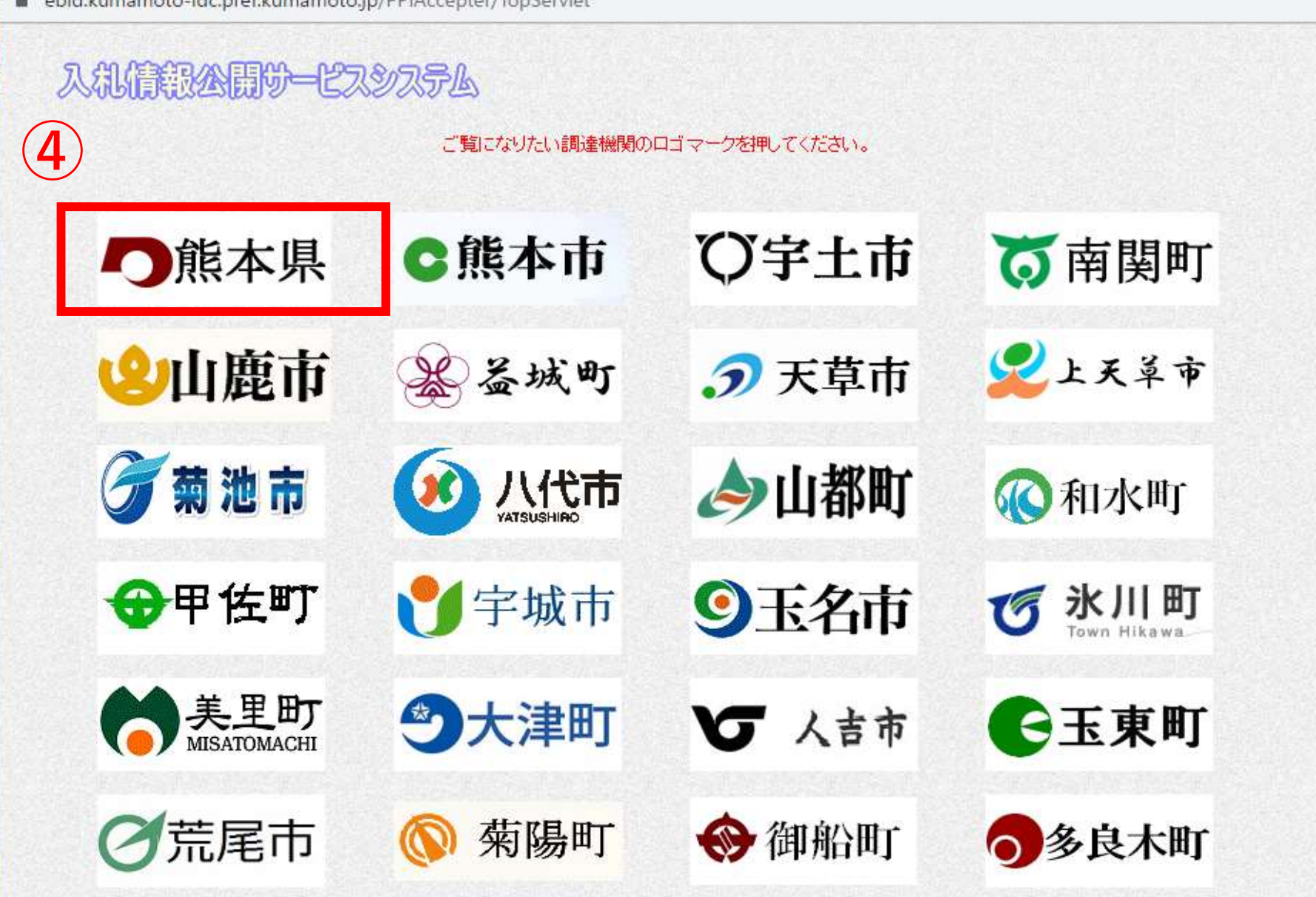

ebid.kumamoto-idc.prei.kumamoto.jp/PPiAccepter/ topserviet

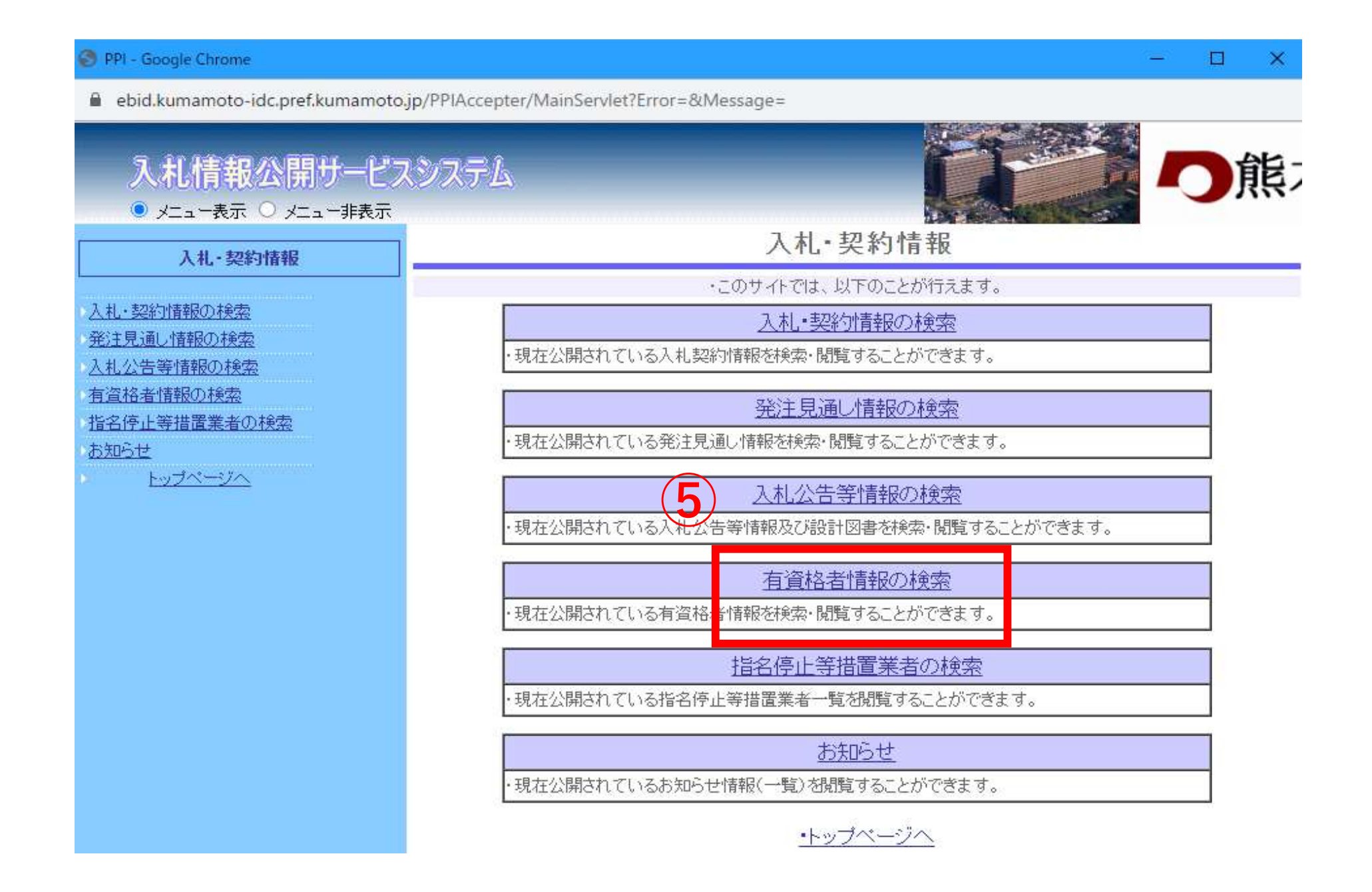

## 🚱 PPI - Google Chrome

ebid.kumamoto-idc.pref.kumamoto.jp/PPIAccepter/MainServlet?Error=&Message=

## 入札情報公開サービスシステム ● メニュー表示 ○ メニュー非表示 有資格者情報の検索 6 入札·契約情報 <u>شارا</u> 検索 クリア 入札・契約情報の検索 業者区分 ●指定しない ○工事 ○コンサル 発注見通し情報の検索 業種種別 指定しない Y 入札公告等情報の検索 商号または名称 を含む: 有資格者情報の検索 を 商号または名称(全角カナ) 含む 指名停止等措置業者の検索 ランク 指定しない、 お知らせ 県内外区分 指定しない、 トップページへ 表示件数 10 🗸 件ごと こちらの画面で関係企業の情報を入力し、検索 ※照合又は名称のみの入力でも検索可能です

- 🗆 X

| 🜍 PPI - Google Chrome                                                                                                    |                                                                                      |                                    |                                                                                               |     |      |              |     | -   |         | $\times$ |
|----------------------------------------------------------------------------------------------------|--------------------------------------------------------------------------------------|------------------------------------|-----------------------------------------------------------------------------------------------|-----|------|--------------|-----|-----|---------|----------|
| <ul> <li>ebid.kumamoto-idc.pref.kumamoto.jp</li> <li>入札信報公開サービス</li> <li>シスニュー表示 〇 メニュー非表示</li> <li>ノ丸・契約情報の検索</li> <li>入札・契約情報の検索</li> <li>入札公告等情報の検索</li> <li>有資格者情報の検索</li> <li>指名停止等措置業者の検索</li> <li>お知らせ</li> </ul> | b/PPIAccept<br>システム<br>有資格者<br>の説明<br>商号または名<br>商号または名<br>代表者<br>野在地<br>電話番号<br>許可番号 | er/MainServlet?E                   | 本画面で調査票に記載の内容と間違いがないかご確認ください。<br><よくある間違い等><br>・熊本県へ指名願未提出の関係企業を記載<br>・関係企業の住所の相違<br>・許可番号未記入 |     |      |              |     |     | `о      |          |
| · <u>Þyðr-yn</u>                                                                                                    | 業種分類       工事       工事       工事       工事                                             | 業種種別<br>上木一式工事<br>主築一式工事<br>岡構造物工事 | I<br>                                                                                         | ランク | 許可区分 | 経営点<br>(経審点) | 技術点 | 総合点 | <u></u> |          |